## 中国传媒大学 2023 年上半年

## 自考非笔试课程缴费流程及操作说明

## 特别提示

<u>请已在北京教育考试院自考平台报考"非笔试及实践类课程"课程的考生</u> (未报考不能登录缴费),于 2023 年 3 月 18 日 8 时后登录我校缴费平台缴费, 在此之前账号未开通,无法登录。缴费日期为 2023 年 3 月 18 日 8 时至 3 月 19 日 17 时,逾期不予办理。

一、 登录缴费平台

1、中国传媒大学缴费平台: <u>http://peixun.cuconline.cn</u>

注意:3月11日-3月14日未在考试院报考的考生,无法登录我校缴费平台缴费。

 2、点击网站首页右上方的登录按钮, <u>邮箱</u>为考生在北京教育考试院注册时填写的邮箱地址(忘记请自行登录 北京教育考试院自考平台查询), <u>密码</u>为考生本人身份证号码,填写完毕后点击登录按钮,自动进入系统。(见图
 1)

注意:本期缴费的所有考生(包括往期登录过的考生),均需按以上要求登录才可看到缴费订单,未报考或自 行注册的考生,无法缴费。

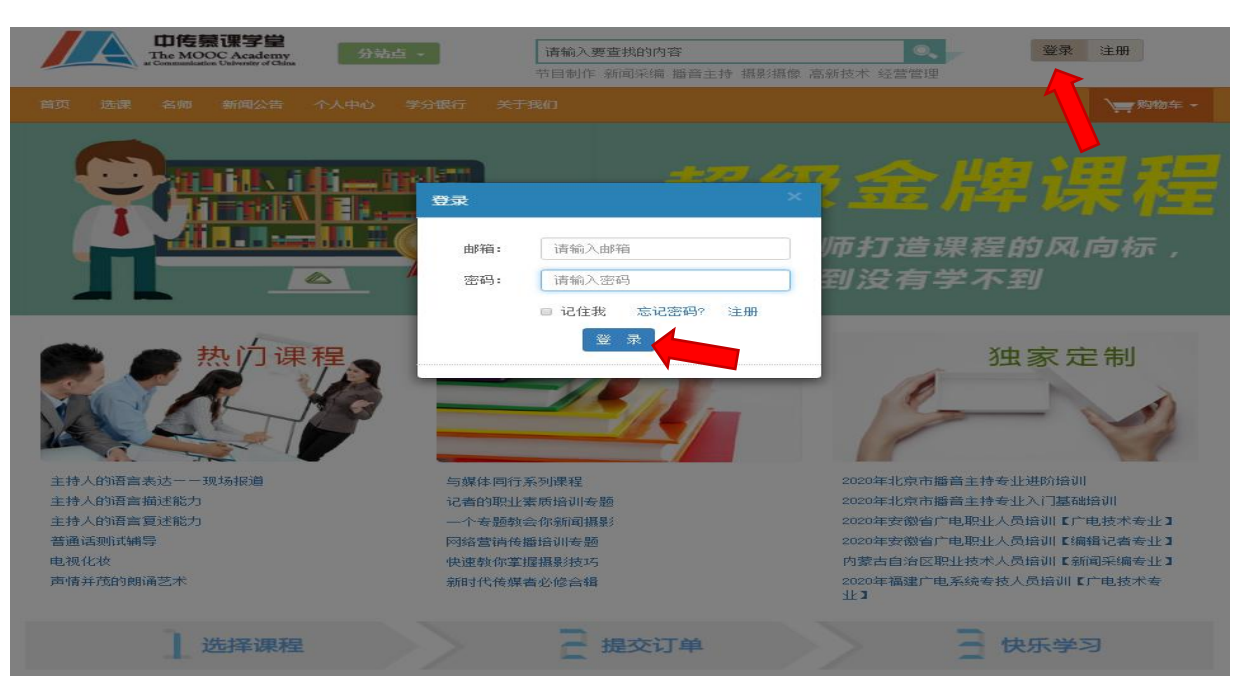

## 二、支付考试费

1、登录系统后自动进入<u>个人中心</u>,无须做任何改动,直接点击左侧导航栏<u>我的订单</u>,即可看到"待支付"的 考试费订单,订单金额为本次报考的所有科目的考试费之和,点击<u>立即支付</u>即可完成缴费(见图 2)。点击操作栏 中的<u>查看</u>按钮,可查看具体缴费科目,该信息与在报考信息一致,且不可更改,仅支持整单缴费。(见图 3) 重要提示:

- 1、禁止点击取消订单,一旦人工取消,则无法恢复,即,视为放弃本次考试!
- 2、 缴费信息与报考信息一致,不支持补报、补缴或少缴。
- 3、对于已通过网上缴费确认的考生,因已启动考务组织程序、安排考试资源,故一律不予退费。
- 4、考试相关通知请关注中国传媒大学自考办网站 <u>https://zikao.cuc.edu.cn/</u>,自行查看。

|                      |               |    | 新闻公告        | 个人中心     | 学分银行    | 关于我们   |                    | j                         | - 购物车 - |
|----------------------|---------------|----|-------------|----------|---------|--------|--------------------|---------------------------|---------|
| 我的                   | ┣<br>订单       | 我的 | 前道          |          |         |        |                    |                           |         |
| 0                    | Ð             |    | 订单号         | <u>,</u> | 订单金额    | 订单状态   | 处理时间               | 操作                        |         |
| 我的                   | 课程            |    | D2012221500 | 009001   | ¥160.00 | 待支付    | 2021/9/17 15:00:09 | 立即支付 <mark>取消订单 查看</mark> |         |
| •                    |               |    | D2009171500 | 09298    | ¥160.00 | 在线支付成功 | 2020/9/17 15:00:09 | 查看                        |         |
| 通知                   | 公告            |    |             |          |         |        |                    |                           |         |
| <b>(</b><br>个人       | 自息            |    |             |          |         |        |                    |                           |         |
| 山                    | 藏夹            |    |             |          |         |        |                    |                           | Ь       |
| <del>(</del><br>我的   | ♪<br>积分       |    |             |          |         |        |                    |                           | 消       |
| <b>(</b><br>我的学<br>行 | D<br>学分银<br>丁 |    |             |          |         |        |                    |                           |         |

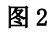

| <br>我的订单        | 查看订单:D201222150009001                                                                                          |    |        |        |    |  |
|-----------------|----------------------------------------------------------------------------------------------------|----|--------|--------|----|--|
| <b>)</b> 我的课程   | 培训项目:自考播音与主持(专升本)非笔试课程缴费                                                                                       |    |        |        |    |  |
| !<br>通知公告       | 商品总额:¥160.00<br>商品数量: 2<br>下单日期: 2021/9/17 15:00:09                                                            |    |        |        |    |  |
| ⑦               | 应付总额:¥160.00<br>対単状态:待支付<br>文明支付<br>取満订单<br>第<br>订<br>単<br>北<br>点<br>击<br>取<br>消<br>订<br>単<br>北<br>点<br>古<br>取 |    |        |        |    |  |
| 收藏夹             |                                                                                                    |    |        |        |    |  |
| _               | 商品名                                                                                                    | 类型 | 原价     | 折后价    | 备注 |  |
| 99<br>306540 /\ | 09346 配音艺术                                                                                                    | 课程 | 200.00 | ¥80.00 |    |  |
| 我的积分            | 09344 播音创作基础                                                                                                   | 课程 | 200.00 | ¥80.00 |    |  |
| 6               |                                                                                                    |    |        |        |    |  |

点击<u>立即支付</u>进入支付界面,选择支付方式(支持微信/支付宝,见图4)。支付成功后,该订单状态变更为"在线支付成功",即完成缴费流程,退出即可。

| ▲ 中國传媒 4 至 校园统                  | 一支付平台                                                                                                    | ENGLISH                                                               |
|---------------------------------|----------------------------------------------------------------------------------------------------|-----------------------------------------------------------------------|
|                                 |                                                                                                    |                                                                       |
| 我的订单信息                          | 缴费方式                                                                                                    | <b>0</b> 元                                                            |
| 收费项目                            |                                                                                                    |                                                                       |
| 繳费人                             |                                                                                                    |                                                                       |
| 订单号                             | 确认支付                                                                                                    |                                                                       |
| <b>订单时间</b> 2023-01-05 10:15:05 |                                                                                                    |                                                                       |
| <b>订单金额</b> 0元                  |                                                                                                    |                                                                       |
| 手续费                             | 帮助                                                                                                    |                                                                       |
| <b>0</b> 元                      | <ul> <li>请确认支付地址无误再交易。建设银行: https://ibsbjstar.ccb.com.cn; 建设银行 聚合</li> <li>支付时请确认订单金额和发起系统金额以及进入银行支付界面显示的金额一致。</li> <li>如果支付失败,请先到网上银行确认银行卡是否已扣款,再交易。若已扣款,切勿訂 交易。</li> <li>除了银行交易界面,支付平台不需要你输入银行卡号、密码。请勿将你网银账号、</li> </ul> | : https://ïbsbjstar.ccb.com.cn。<br>重复交费,系统会在1-2工作日处理此<br>卡号、密码随意告诉他人。 |

• 为确保网银交易顺利进行,请允许网页弹出窗口,或添加支付平台、银行地址为信任网站。

图 4